## VISIOCONFERENCE

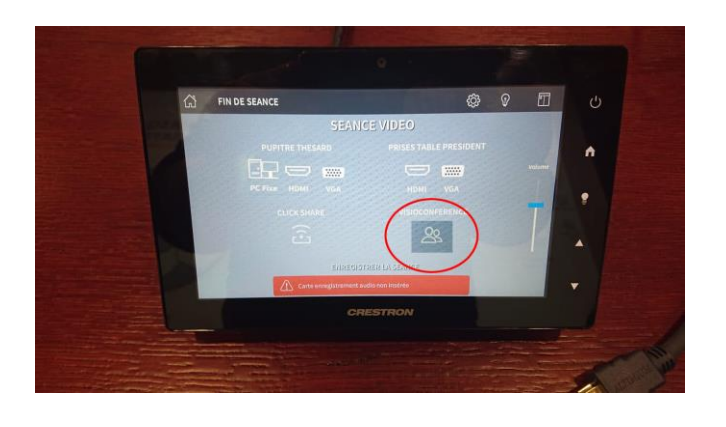

Pour lancer une visioconférence Appuyer sur Visioconférence.

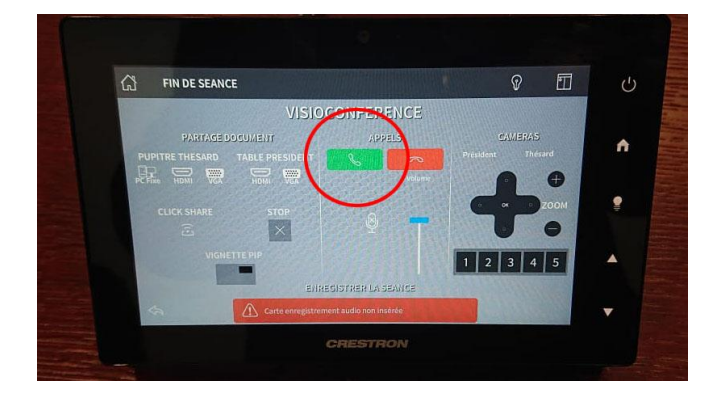

Pour appeler, Appuyer sur le téléphone vert.

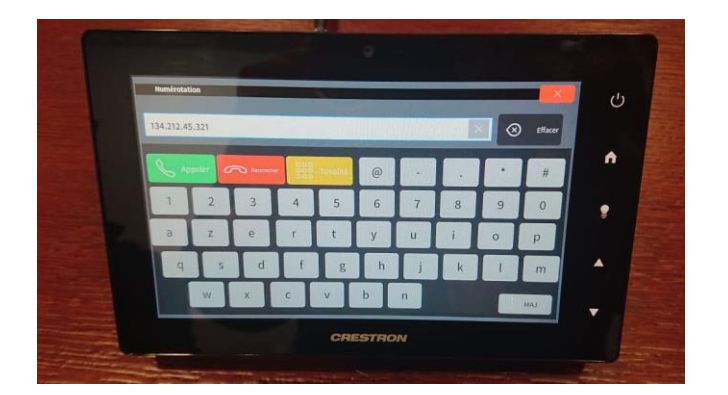

## POUR UN APPEL AVEC UNE ADRESSE IP

Taper l'adresse IP en oubliant pas de mettre les points entre chaque chiffre.

| Numérotat                       | tion |   |                     |          |   |   |   |   | ×   |
|---------------------------------|------|---|---------------------|----------|---|---|---|---|-----|
| 1212130321@univ-lyon1.webex.com |      |   |                     |          |   |   |   |   |     |
| S Appeler Raccoocher            |      |   | - 000<br>000<br>000 | Tonalité | @ |   |   | * | #   |
| 1                               | 2    | 3 | 4                   | 5        | 6 | 7 | 8 | 9 | 0   |
| а                               | z    | е | r                   | t        | у | u | i | 0 | р   |
| q                               | S    | d | f                   | g        | h | j | k | l | m   |
|                                 | w    | x | с                   | v        | b | n |   |   | MAJ |

## POUR UN APPEL VIA WEBEX

Taper le numéro de la réunion suivi de :

@univ-lyon1.webex.com (suivre exemple sur la photo).

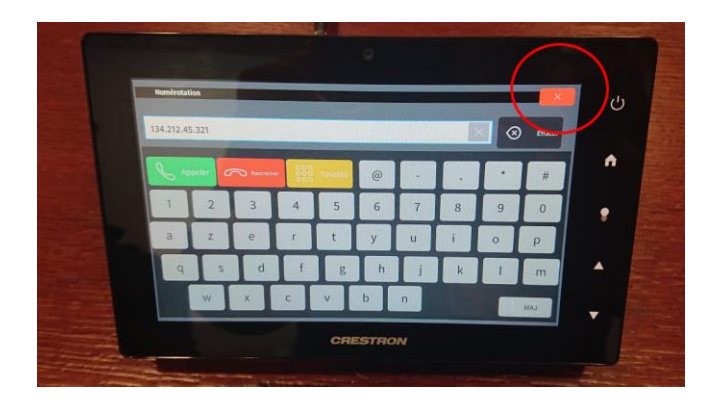

Pour revenir sur la page visioconférence

Appuyer sur la croix rouge en haut à droite.

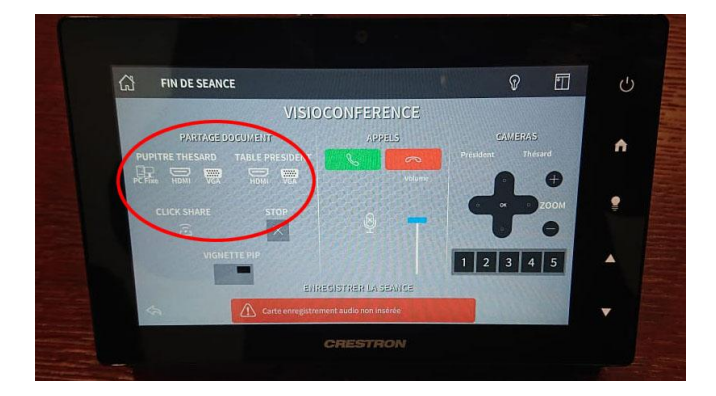

Pour partager, utiliser le choix des sources

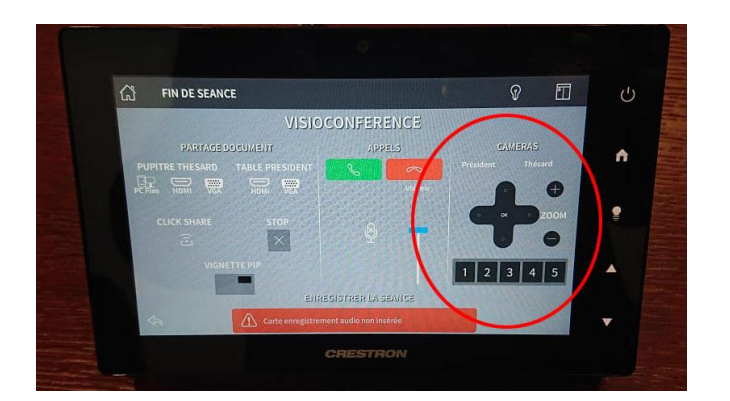

Pour orienter les caméras,

Utiliser les flèches de direction ou les positions prédéfinies